## テシード LINE アカウントの使い方

## 商品検索機能

テシードで取り扱っている大半の商品のスペック詳細を品番検索でご確認いただける機能です。

**1** テシードの LINE 画面を開き、トーク画面の下部に表示されて いる商品検索のマーク(虫眼鏡のマーク)をタップします。

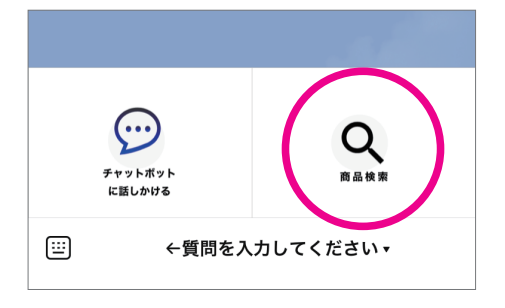

2 品番と書かれている枠内に品番を入力します。
 部分検索も可能です。
 (例: OXFD84131510→OXFD や 8413 など部分一致でも
 検索可)

| <  | >          | TECIDO<br>https://tecido-guest-prod.web.app | $\square$ | $\times$ |
|----|------------|---------------------------------------------|-----------|----------|
| 商品 | <b>占検索</b> | ł                                           |           |          |
| 17 | ′140       |                                             | 検索        |          |
| 検索 | 結果         | ·覧                                          |           |          |
|    |            |                                             |           |          |
|    |            |                                             |           |          |

3 枠内に品番を入力後、右側の検索をタップします。

検索結果が複数表示される場合がございます。 (同じ品番の商品が複数の見本帳に掲載していることがある為) 該当の見本帳名の品番をお選びいただき、タップしてください。

| 品番名: 17140               |     |
|--------------------------|-----|
| メーカー名: BN                |     |
| 見本帳名: THE BLOOMING HOUSE | E7  |
|                          | - ' |
|                          |     |
| 品番名: 17140               |     |
| メーカー名: BN                |     |

検索結果一覧

| 見本帳名:   | VAN GOGH | LIMITED |
|---------|----------|---------|
| EDITION |          |         |
|         |          |         |

品番名: 17140 メーカー名: BN

4 こちらが選択後の画面です。
商品の詳細をご確認いただけます。

注意点

- ・画像は表示されません。
- ・国内在庫品を検索した場合、海外取り寄せ品のスペックも 一緒に表示されますが、国内在庫品の方をご確認ください。
- 商品詳細 17140 (品番) BN (メーカー名) 規格サマ 53cmx10m タラリピート 64 cm ステッ プ 7 価格 (税抜) : ¥16,000 価格単位: /本 国内/海外: 国内在庫品 見本帳名: THE BLOOMING HOUSE7 有効期限: 2021年12月 F☆☆☆☆: F☆☆☆☆

## チャットボット機能

テシードや商品に関する疑問を自動応答で解決します。

1 左下のキーボードマークをタップして、質問を入力してください。

● 例えばこんな質問
 ●
 納期は?購入単位は?ゴッホ壁紙とは?
 などいろいろ話しかけてみてください!
 皆様の壁紙選びのお手伝いをさせていただきます!

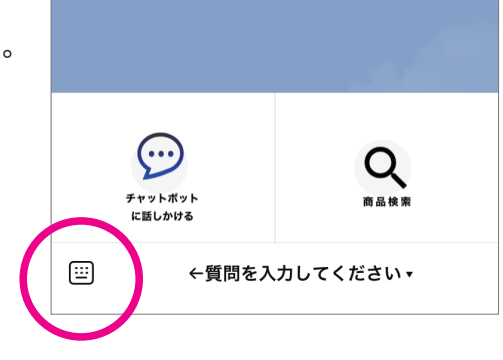

2 回答がすぐに表示されます。

## 注意点

※チャットは自動応答になります。 全ての質問への回答ができるわけではございません。 回答が得られない場合はHPの問い合わせフォームより お願いします。※チャットボットでは品番検索および在庫確認は行えません。

品番検索はメニュー内「商品検索」ボタンからお願いします。 在庫確認はHPのお問い合わせフォームよりご連絡ください。

お問い合わせフォームはこちら

| _  | <sup>戦徳</sup> 壁紙の納期は?<br>9:26                                                                                                    |
|----|----------------------------------------------------------------------------------------------------|
| D. | 国内に在庫している商品と、その都度海外<br>から取寄せている商品により異なります。<br>国内在庫品であれば、在庫があって2~3<br>日でお届け予定です。※配達地域によって<br>変動がございます。<br>お取り寄せの商品は、通常約2~3週間の<br>納期です。(メーカーに在庫がある場合)<br>一部受注生産品の商品もございます。<br>お問い合せフォームはこちらです。<br>https://www.tecido.co.jp/contact/ |
|    | <b>お問い合わせ   輸入壁紙(クロス)の…</b><br>すべての機能をご利用いただくには<br>Javascriptを有効にして下さい。TO…                                                                                                    |
|    | ご回答は合っていましたでしょうか。<br>ご参考までに、よくあるご質問もご確認く<br>ださい。<br><u>https://www.tecido.co.jp/faq</u> /                                                                                                    |
|    | <b>よくあるご質問 輸入壁紙(クロス)…</b><br>すべての機能をご利用いただくには<br>Javascriptを有効にして下さい。TO<br>9:26                                                                                                    |
|    | ↓                                                                                                    |
|    | ←質問を入力してください▲                                                                                                    |